## Method to Model Wet Pond Retrofits in CAST

1) Create Profile in CAST.

2) Create a scenario for the existing conditions of the wet pond. Give this scenario a name that reflects that it is pre-restoration (e.g. BMP T1).

| CENARIOS                                    |                                               |                                                                                                    |   |         |                        |     |                 |      |        |          |      |
|---------------------------------------------|-----------------------------------------------|----------------------------------------------------------------------------------------------------|---|---------|------------------------|-----|-----------------|------|--------|----------|------|
| My Scenarios 🔊                              |                                               |                                                                                                    |   |         |                        |     |                 |      | View D | ocumenta | tion |
| Add New Scenarie Clear Fil                  | ters                                          |                                                                                                    |   |         |                        |     |                 |      |        |          |      |
| Ssenario Name                               | 1                                             | Scenario Status                                                                                                    |   | T       | Date Modified ↓        |     | E               | dit  | Run    | Delete   |      |
| BMP T1                                      |                                               | Run Finished                                                                                                    |   |         | 2019-03-07 01:44:13 PM |     | (               | ð    |        | 0        |      |
| BMP T2                                      |                                               | Run Finished                                                                                                    |   |         | 2019-03-07 01:42:49 PM |     | (               | e.   |        | 0        |      |
| Shared Scenarios (<br>Clear Filters Refresh | Ð                                             |                                                                                                    |   |         |                        |     |                 |      |        |          |      |
| Scenario Name                               | ▼ Se                                          | cenario Status                                                                                                    | T | Author  | T                      | Dat | e Modified      |      |        |          |      |
| 1984 Progress                               | R                                             | un Finished                                                                                                    |   | CBP Adn | nin                    | 201 | 8-07-10 08:48:3 | 3 PM |        |          | ł    |
| 1985 Progress                               | Run Finished CBP Admin 2018-07-10 08:54:18 PM |                                                                                                    |   |         |                        |     |                 |      |        |          |      |
| 1000 0                                      |                                               | and the second second s |   | 000 41  |                        | 204 |                 |      |        |          |      |

3) Enter pre-restoration scenario parameters. These should include, a) 2017 as a base year, b) Historic Trends as the Base Condition, c) 2017 Wastewater Data Set, d) Official BMPs, and e) Cost Profile of Maryland.

Lastly, enter 'Land River Segment indicating if in or out of CBWS' as the geographic area. First, find the phase 5.3.2 model land river segment your pond is located in at this URL if you don't know it (https://goo.gl/csCbrp). Then, use the crosswalk table at this URL (https://goo.gl/MwBUC8) to get the corresponding segment ID for the phase 6 model. This phase 6 ID will be the geographic area for your CAST model run. Press Save when finished.

| Scenario Name * (?)                                                                                                    | Base Year * 🍞      |                   | Base Condition * 👔 |
|----------------------------------------------------------------------------------------------------|--------------------|-------------------|--------------------|
| BMP Time 1                                                                                                    | 2017               | •                 | Historic Trends 🔹  |
| Scenario Description *                                                                                                    | Wastewater Data Se | t* 🥐              |                    |
| Test Run                                                                                                    | 2017               |                   | •                  |
|                                                                                                    | BMPs Available * ? | )                 |                    |
|                                                                                                    | Official BMPs      |                   | •                  |
|                                                                                                    | Cost Profile * 🍞   |                   |                    |
|                                                                                                    | Maryland           |                   | •                  |
| (Max. characters 500)                                                                                                    |                    |                   |                    |
| Geographic Scale * 🕐                                                                                                    |                    |                   |                    |
| Land River Segment indicating if in or out of CBWS                                                                                                    |                    |                   |                    |
| Geographic Area *                                                                                                    |                    |                   |                    |
| Search                                                                                                    |                    |                   |                    |
| MD-H24021PM3 3040 3340(CBWS)<br>MD-H24021PM4_3340_3341(CBWS)<br>MD-H24023PU_4720_4750(CBWS)<br>MD-H24023PU_4720_4750(CBWS)<br>PA-H42013SJ2_2530_2820(CBWS)<br>PA-H42013SJ3_2260_2230(CBWS)<br>PA-H42013SJ3_2250_2230(CBWS)<br>PA-H42013SW3_1870_1800(CBWS)<br>PA-H42027SW1_1560_1460(CBWS)<br>PA-H42027SW1_1570_1640(CBWS)<br>PA-H42027SW1_1570_1640(CBWS)<br>PA-H42027SW1_580_440(CBWS)<br>PA-H42043SL3_1960_2080(CBWS)<br>PA-H42043SL3_1960_2080(CBWS)<br>PA-H42043SL4_2050_2CT0(CBWS) | MD-H24021P         | M1_3510_4000(CBWS | )                  |

4) Press edit under the scenario you just created and navigate to the developed BMPs tab. Under developed BMPs, pick Stormwater performance Standard- Stormwater Treatment, filling out the parameters and acre feet storage of EXISTING water quality treatment. Click save when finished.

| Metadata  | Invalid BMPs                  | Land Policy BMPs | Developed BMPs | Septic BMPs        | Natural BMPs          | Agriculture BMPs     | Animal BMPs | Manure | Transp | ort BMF  | Ps         |
|-----------|-------------------------------|------------------|----------------|--------------------|-----------------------|----------------------|-------------|--------|--------|----------|------------|
| eloped    | Load Sou                      | Irce Pre-BMP     | (?)            |                    |                       |                      |             |        | Vie    | ew Doc   | umentatior |
| Load S    | ource Edit BN                 | /P               |                |                    |                       |                      |             | ×      |        | Acres    |            |
| gency Typ | e: Non Fi <sup>*Require</sup> | d field          |                |                    |                       |                      |             |        |        |          |            |
|           |                               | Geographi        | c Scale * 🕐    | Land River Segn    | nent indicating if in | or out of CBWS       | •           |        |        |          | 721.50     |
| gency Typ | e: Federa                     | Geograph         | ic Area * ⑦    | MD-H24021PM1       | _3510_4000(CBW        | (S)                  | •           |        |        |          | 0.00       |
|           |                               |                  | Agency * 💿     | Non-Federal        |                       |                      | •           |        |        |          | 721 50     |
| ownload I | Load Sc                       |                  | BMP * 🕐        | Stormwater Perfe   | ormance Standard      | -Stormwater Treatmen | t 🔻         |        |        |          | 121.30     |
|           |                               | Seconda          | ry BMP * ⑦     | Stormwater Perfe   | ormance Standard      | -Stormwater Treatmen | t 🔻         |        |        |          |            |
| P Data    | Subn                          | Load             | Source * ⑦     | MS4 Developed      |                       |                      | •           |        |        |          |            |
| dd BMP    | Clear Fi                      |                  | Unit * 🕐       | Acres Treated      |                       |                      | •           |        |        | Edit     | Delete     |
| rigency   |                               | 1                | Amount * 🕐     | 100                |                       |                      |             |        |        | Eult     | Delete     |
|           |                               | Impervi          | ous Acres *    | 50                 |                       |                      |             |        |        |          |            |
| Non-Fede  | eral                          |                  | Acre-Feet *    | 1                  |                       |                      |             |        |        | Ø        | 0          |
|           |                               |                  |                |                    |                       |                      | Source      | Canaal |        |          |            |
|           |                               |                  |                |                    |                       |                      | Save        | Cancel | 1 - 1  | of 1 ite | ims O      |
|           |                               |                  | © 2019 - Chesa | aneake Bay Progra  | am Software Re        | elease: 5.7.1        |             |        |        |          |            |
|           |                               |                  | 0.2010 011000  | , entre bay i rogn | Contrato ra           |                      |             |        |        |          |            |

5) Going back to the home page, click "Add a new scenario", then click "Copy Scenario without BMPs", picking the scenario you just created.

| Save Copy Existing Scenario Without BMPs Cancel | View Docum                                | entatio |
|-------------------------------------------------|-------------------------------------------|---------|
| Required field                                  | Version: CAST-                            | 2017d   |
| Scenario Name * 🕜                               | Base Year * ⑦ Base Condition * ⑦          |         |
|                                                 | Select Base Year    Select Base Condition | v       |
| Scenario Description *                          | Wastewater Data Set * 🕜                   |         |
|                                                 | Select Wastewater Data Set                | •       |
|                                                 | BMPs Available * 🕜                        |         |
|                                                 | Select BMPs Available                     | •       |
|                                                 | Cost Profile * 👩                          |         |
|                                                 | Select Cost Profile                       | •       |

6) Change the Scenario Name to something that reflects it is the Post Restoration Scenario, and click save.

7) Under this second scenario, add in the exact same BMP information as before, except for the 'acre feet', which should be adjusted to account for increased treatment volume attained after the retrofit.

| Edit BMP             |                                                      |      | ×        |
|----------------------|------------------------------------------------------|------|----------|
| Required field       |                                                      |      |          |
| Geographic Scale * ⑦ | Land River Segment indicating if in or out of CBWS   | •    |          |
| Geographic Area * 🕐  | MD-H24021PM1_3510_4000(CBWS)                         | •    |          |
| Agency * ⑦           | Non-Federal                                          | •    |          |
| BMP * ⑦              | Stormwater Performance Standard-Stormwater Treatment | •    |          |
| Secondary BMP * ⑦    | Stormwater Performance Standard-Stormwater Treatment | •    |          |
| Load Source * ⑦      | MS4 Developed                                        | •    |          |
| Unit * 🕐             | Acres Treated                                        | •    |          |
| Amount * ⑦           | 100                                                  |      |          |
| Impervious Acres *   | 50                                                   |      |          |
| Acre-Feet *          | 4                                                    |      |          |
|                      |                                                      |      |          |
|                      |                                                      | Save | Cancel 1 |

8) Navigate back to the scenarios tab and run both pre and post restoration scenarios.

9) Under the "Results Tab" click "Compare Scenarios" and select the same geographic scale as the scenarios were run in. Then, select the two scenarios you just created in the drop down menus.

| Geographic Scale *                                                                                                    |                |            |
|----------------------------------------------------------------------------------------------------|----------------|------------|
| Land River Segment indicating if in or out of CBWS                                                                                                    |                |            |
| Geographic Area *                                                                                                    |                |            |
| Search                                                                                                    |                |            |
| MD-H24021PM3_3040_3340(CBWS)<br>MD-H24021PM4_3340_3341(CBWS)<br>MD-H24023PU2_4720_4750(CBWS)<br>MD-H24023PU3_4451_4450(CBWS)<br>PA-H42013SU_2_550_2820(CBWS)<br>PA-H42013SU_2_550_2820(CBWS)<br>PA-H42013SW3_1870_1800(CBWS)<br>PA-H42013SW3_1870_1800(CBWS)<br>PA-H42027SW1_1560_1460(CBWS)<br>PA-H42027SW1_1560_1460(CBWS)<br>PA-H42027SW1_1560_1460(CBWS)<br>PA-H42027SW1_1560_1460(CBWS)<br>PA-H42027SW1_1560_1460(CBWS)<br>PA-H4203SL8_2080_2050(CBWS)<br>PA-H42043SL8_2080_2050(CBWS)<br>PA-H42043SL9_2050_2270(CBWS) | MD-H24021PM1_3 | 4000(CBWS) |
| Agency *                                                                                                    |                |            |
| Select Agencies                                                                                                    |                |            |
| Scenario 1*                                                                                                    |                |            |
| BMP Time 1                                                                                                    | •              |            |
| Scenario 2*                                                                                                    |                |            |
| BMP Time 2                                                                                                    | ▼              |            |
| Scenario 3                                                                                                    |                |            |
| Select Scenario                                                                                                    | ▼              |            |
| Scenario 4                                                                                                    |                |            |
|                                                                                                    |                |            |

10) In the result of this, click on the loads tab to compare the difference in loads between the two scenarios. Use the difference in Edge of Stream values (highlighted values below) as the load reduction achieved via adding treatment volume to your wet pond. For example, there is a difference of 222 lbs of Nitrogen between scenario 1 and 2 in the below example.

| Nitrogen Loads (Ibs/yr) 💿              |                                |                                |                              |                              |  |  |
|----------------------------------------|--------------------------------|--------------------------------|------------------------------|------------------------------|--|--|
| Load Source                            | BMP Time 1<br>(Edge of Stream) | BMP Time 2<br>(Edge of Stream) | BMP Time 1<br>(Edge of Tide) | BMP Time 2<br>(Edge of Tide) |  |  |
| Sector: Agriculture                    |                                |                                |                              |                              |  |  |
|                                        | 23,336.24                      | 23,336.24                      | 15,145.38                    | 15,145.38                    |  |  |
| Sector: Developed                      |                                |                                |                              |                              |  |  |
|                                        | 7,393.21                       | 7,192.61                       | 4,816.94                     | 4,686.24                     |  |  |
| Sector: Natural                        |                                |                                |                              |                              |  |  |
|                                        | 16,128.77                      | 16,107.92                      | 10,523.68                    | 10,510.09                    |  |  |
| <ul> <li>Sector: Septic</li> </ul>     |                                |                                |                              |                              |  |  |
|                                        | 6,705.93                       | 6,705.93                       | 4,369.15                     | 4,369.15                     |  |  |
| <ul> <li>Sector: Wastewater</li> </ul> |                                |                                |                              |                              |  |  |
|                                        | 0.00                           | 0.00                           | 0.00                         | 0.00                         |  |  |
|                                        | <mark>- 53,564.16</mark>       | 53,34 <mark>2.71</mark>        | 34,855.16                    | 34,710.87                    |  |  |

11) Save screen shots of the compare scenarios pages showing differences in loads as a pdf. Upload this pdf with your Trust Fund Application in <u>Grants Gateway</u> under the "FieldDoc Documents" file upload.